## PST950 Budget & Commitment Control

a myUFL Training Course

# Study Guide

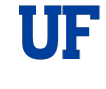

Office of Human Resource Services Training and Organizational Development UNIVERSITY of FLORIDA

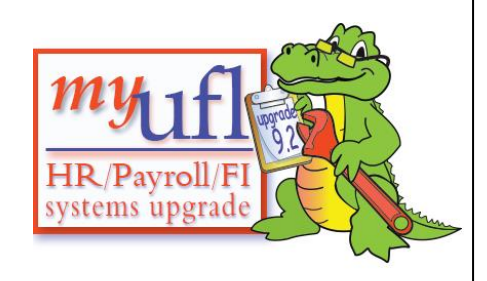

## **Table of Contents**

| Introduction and Overview                | 1 |
|------------------------------------------|---|
| Definitions and Key Concepts             |   |
| myUFL ChartFields                        |   |
| Commitment Control: Fundamentals         |   |
| KK Budget Inquiry: State Appropriations  |   |
| KK Budget Inquiry: Grants                |   |
| Commitment Control: Budgets Overview     |   |
| Checking Budget Exceptions               |   |
| Manager Self Service: Notify Preferences |   |
| Summary and Conclusion                   |   |
|                                          |   |

## **Introduction and Overview**

- Today we will discuss
  - o Definitions and Key Concepts
  - o myUFL ChartFields
  - o Commitment Control: Fundamentals
  - KK Budget Inquiry: State Appropriations
  - KK Budget Inquiry: Grants
  - o KK Budgets Overview
  - Checking Budget Exceptions
  - o Manager Self Service: Notify Preferences
  - o KK Budget Inquiry: Cash-Based
  - o Summary and Conclusion

## **Definitions and Key Concepts**

- The myUFL System is a collection of online services and business processes, which includes
  - The Portal
  - A Finance System
  - A Human Resources System
  - An Enterprise Reporting System
  - A Student Financials System
- Security Roles. Security role UF\_FI\_UNIVERSAL\_INQUIRY allows you view only access to all financial modules; however does not allow budget transfers. Security role UF\_KK\_BDGT\_TRANSFER\_PROCESSOR allows you to perform budget transfers. This class is recommended prior to requesting UF\_FI\_UNIVERSAL\_INQUIRY; however it is *required* prior to requesting UF\_KK\_BDGT\_TRANSFER\_PROCESSOR.

Obtaining the UF\_KK\_BDGT\_TRANSFER\_PROCESSOR role also requires completion of PST952 Budget Transfer Processing, additional approval by the University Budget Office and is designated primarily for budget officers or their proxies. Those who do not complete budget transfers as part of their job duties will not be granted this role.

#### • Commitment Control (KK)

- An accounting methodology in *myUFL* that identifies and reserves ("commits") funds for future payment obligations
- Designated "KK" because "CC" = credit card in myUFL

#### • Ledger Groups

- o Provide information associated with the category of budget
- o Different ledger groups for different "categories" of budget available to departments
- Different sources of funds, different "rules" associated with spending
- For example, APPROP, CASH\_BASED, KKGMCHD

#### • Budget-Based Funds

- The distinction between *budget-based* funds and *cash-based* funds determines your "available spending authority"
- Budget allocations funded from State Appropriations (including student tuition revenue) are made in lump-sum amounts by the University Budget Officer as determined by UF's RCM budgeting model
- These allocations may be further allocated to colleges, centers, and divisions
- Once the budget allocation has been made, these <u>funds</u> can be spent
- Sponsored Projects also are considered "budget-based"
- Think of budget-based funds as a credit line that has been extended and guaranteed to your department

#### • Cash-Based Funds

- Available resources (operating budget amounts) are based on beginning cash balances, plus revenue, less expenditures and encumbrances
- o Includes Auxiliaries, Component Units, Returned Overhead and Residuals, as well as others
- These funds can be spent only when the "cash" has been obtained
- Think of this as the cash you have in your wallet —you must have the cash in your wallet in order to be able to spend it

## myUFL ChartFields

- **ChartFields** are the data entry fields that, *used in proper combination*, allow the completion of revenue and expense transactions within myUFL.
- Budget Details Form. Defining a Budget Search requires the entry of data into specific ChartFields.
- ChartFields required for all transactions
  - Business Unit
  - Department
  - Fund Code
  - Program Code
  - o Account
- **Business Unit** ChartField (Required)
  - o Sometimes called a "GL Unit" (General Ledger Unit) UFLOR, for example
- **Department** ChartField (Required)
  - Department IDs have eight digits
  - Required for myUFL financial transactions
  - o Used to identify your organizational structure
- **Fund Code** ChartField (Required)
  - o Answers the question "Where does your department's money come from?"
  - There are 82 UFLOR Fund Codes from which to choose Fund Code Examples
    - 101 E&G Gen Rev, Main Campus
    - 102 E&G Gen Rev, HSC
    - 103 E&G Gen Rev, IFAS
    - 171 Transfer from Component Units
    - 201 C&G Federal Restricted
    - 209 C&G Other Restricted

#### PST950 Budget and Commitment Control

- Program Code ChartField (Required) Answers the question "Why Are You Doing This?"
  - Examples:
    - 0100 Physical Plant Admin
    - 0500 Custodial Services
    - 1100 Instruction & Research
    - 2200 Individual/Proj Res
    - 4400 Computing Supp
    - 4600 Academic Admin
    - 6100 University Supp
- Account ChartField (Required)
  - Answers the question: "What are you doing?"
  - Used to specify the classification of activities
  - o Six-digit code
  - Account ChartField value that begin with:
    - 1 represents Assets
    - 2 represents Liabilities
    - 3 represents Fund Equity
    - 4 represents Revenue, Operating
    - 5 represents Revenue, Non-Operating
    - 6 represents Expenses, Personnel Operating
    - 7 represents Expenses, Other Operating
    - 8 represents Expenses, Non-Operating
    - 9 represents Statistics & Self-Balancing
- **Dept Flex** ChartField is required with these Fund Codes:
  - 131 FIN AID UNRESTD-INSTITUTIONA
  - 143 AUX DOCE FUND
  - 0 162 MATERIAL & SUPPLY FEE
  - 163 AUX EQUIPMENT USE FEE FUND
  - 192 CONCESSION Fund and others...
- Source of Funds ChartField is required with these Fund codes:
  - 0 171 C&G TFTS FR COMPONENTS
  - 201 C&G FEDERAL RESTRICTED
  - o 213 UFRF ALLOCATIONS and others...
- Fund Codes 201, 209, 211, 212, 213, and 214 require these additional ChartFields:
  - Project
  - PC Business Unit GRANT
  - Activity ID (for grants = "1")

For more information on Chartfields... http://hr.ufl.edu/learn-grow/just-in-time-training/myufl-toolkits/chartfields/

#### PST950 Budget and Commitment Control

## **Commitment Control: Fundamentals**

- **Commitment Control** is a function of myUFL
  - Used to control commitments and expenditures automatically by checking them against predefined, authorized budgets
  - Will stop transactions that would exceed budget
  - Designed to answer: "What is my available spending authority?"
  - Track the following against a designated budget
    - Encumbrances
    - Expenditures
  - The Cycle for financial transactions:
    - PURCHASE ORDER: KK creates an encumbrance
    - VOUCHER: KK relieves the encumbrance, creates an expenditure
  - In general, Commitment Control ("KK") answers the question: "What is my *available spending* authority?" If you do not have sufficient budget, the process will be stopped

#### • Ledger Groups

- State Appropriation APPROP
- Cash-Based CASH\_BASED
- o Grants KKGMCHD
- Construction CONST
- Student Government STUGOV
- Each ledger group calculates available Spending Authority, or your "Available Spending" balance
  - o Related to FUNDING SOURCES, each with a different set of "rules" for spending
- Different Funding Sources are grouped under the same ledger group (Figure 1).

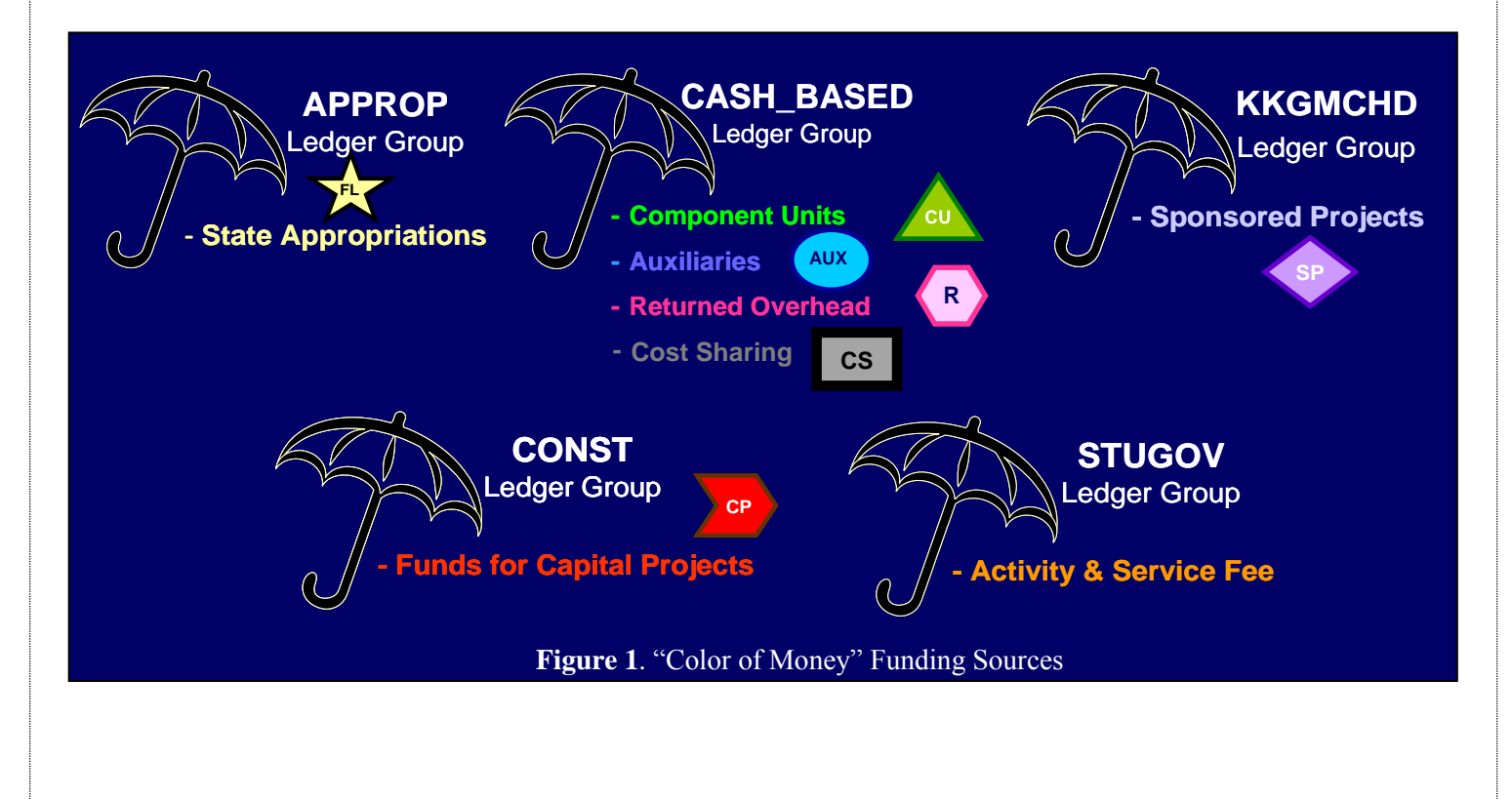

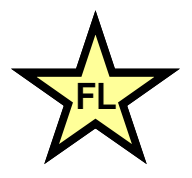

| Funding Source                                       | UF Lingo                         | Designated Fund<br>Code ChartField                     | Ledger Group<br>in KK |
|------------------------------------------------------|----------------------------------|--------------------------------------------------------|-----------------------|
| State of Florida<br>⊾egislature                      | State<br>Appropriation           | Fund Code 101:<br>E&G, Gen. Revenue,<br>Main Campus    | APPROP                |
| This funding<br>comes from state<br>taxes, fees, and | E&G—<br>Education<br>and General | Fund Code 102:<br>E&G, Gen. Revenue,<br>HSC            |                       |
| other sources of state revenue                       | General<br>Revenue               | Fund Code 103:<br>E&G Gen. Revenue,<br>IFAS            |                       |
|                                                      | State Funds                      | Fund Codes 401-403<br>Cost Sharing E&G<br>Gen. Revenue |                       |

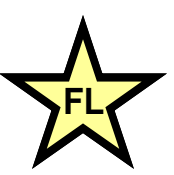

| Funding Source                                                                 | UF Lingo                         | Designated Fund<br>Code ChartField             | Ledger Group<br>in KK |
|--------------------------------------------------------------------------------|----------------------------------|------------------------------------------------|-----------------------|
| Student Tuition                                                                | State<br>Appropriation           | Fund Code 121:<br>Student Fees, Main<br>Campus | APPROP                |
| This funding<br>comes from the<br>payment of a                                 | E&G—<br>Education<br>and General | Fund Code 122:<br>Student Fees, HSC            |                       |
| student's in-state<br>tuition and their<br>out-of-state fee, as<br>appropriate | State Funds                      |                                                |                       |

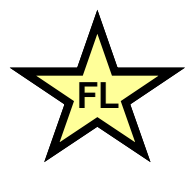

| Funding Source                                              | UF Lingo                                                   | Designated Fund<br>Code ChartField                                                           | Ledger Group<br>in KK |
|-------------------------------------------------------------|------------------------------------------------------------|----------------------------------------------------------------------------------------------|-----------------------|
| Lottery Funds<br>(Educational<br>Enhancement<br>Trust Fund) | State<br>Appropriation<br>E&G—<br>Education<br>and General | Fund Code 111:<br>Ed Enhancement,<br>Main Campus<br>Fund Code 112:<br>Ed Enhancement,<br>HSC | APPROP                |
|                                                             | State Funds                                                | Fund Code 113:<br>Ed Enhancement,<br>IFAS                                                    |                       |

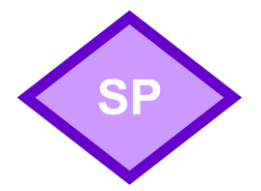

| Funding Source                                                                                                    | UF Lingo                                                                                                    | Designated Fund<br>Code ChartField                                                                         | Ledger Group<br>in KK |
|----------------------------------------------------------------------------------------------------|----------------------------------------------------------------------------------------------------|----------------------------------------------------------------------------------------------------|-----------------------|
| Sponsored<br>Projects<br>Federal and non-<br>federal contracts<br>and grants are<br>awarded to UF<br>faculty designated<br>as principal<br>investigators (PIs)<br>responsible for the<br>funded research<br>activity | "Project" is<br>the ChartField<br>used to<br>identify<br>activity<br>associated<br>with<br>sponsored<br>projects or<br>programs | Fund Code 201:<br>C&G Federal<br>Restricted<br>Fund Code 209:<br>C&G Other<br>Restricted (Non-<br>Federal) | KKGMCHD               |

| R                                                                                                    |                                  |                                     |                       |  |
|----------------------------------------------------------------------------------------------------|----------------------------------|-------------------------------------|-----------------------|--|
| Funding Source                                                                                                    | UF Lingo                         | Designated Fund<br>Code ChartField  | Ledger Group<br>in KK |  |
| Returned Overhead /<br>Residual Funds                                                                                  | IDC<br>(Indirect<br>Cost)        | Fund Code 211:<br>Returned Overhead | CASH_BASED            |  |
| This funding comes<br>from indirect cost<br>recovery or unused<br>funds from Federal<br>and Other Restricted<br>Grants | Returned<br>Overhead<br>Residual | Fund Code 212:<br>Residual Funds    |                       |  |

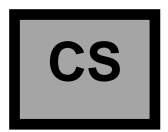

| Funding Source                                                                                                    | UF Lingo        | Designated Fund<br>Code ChartField                                                  | Ledger Group<br>in KK |
|----------------------------------------------------------------------------------------------------|-----------------|-------------------------------------------------------------------------------------|-----------------------|
| Cost Sharing<br>This funding comes<br>from indirect cost<br>recovery or other<br>restricted and<br>unrestricted funds<br>allowed to be used as<br>cost sharing | Cost<br>Sharing | Fund Codes 420 &<br>425:<br>Cost Sharing Non-<br>E&G Restricted and<br>Unrestricted | CASH_BASED            |
|                                                                                                    |                 |                                                                                     |                       |

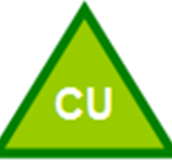

| Funding Source                                                                                                    | UF Lingo                                                                                                    | Designated Fund<br>Code ChartField                                                                                       | Ledger Group<br>in KK |
|----------------------------------------------------------------------------------------------------|----------------------------------------------------------------------------------------------------|----------------------------------------------------------------------------------------------------|-----------------------|
| Component Units<br>(CUs)<br>A variety of<br>outside sources<br>fund CUs to<br>support UF, which<br>can be Direct<br>Support<br>Organizations | Example #1<br>UF<br>Foundation or<br>(UFF) funding<br>comes from<br>fundraising,<br>donations,<br>and other<br>investments | Fund Code 171:<br>Transfer from<br>Component Units<br>Fund Code 471:<br>Cost Sharing<br>Transfer from<br>Component Units | CASH_BASED            |
| (DSOs) or other<br>affiliates (not-for-<br>profit corporations)                                                                              |                                                                                                    |                                                                                                    |                       |

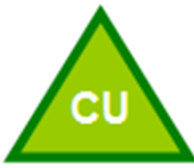

| Funding Source                                                                                                    | UF Lingo                                                                                                    | Designated Fund<br>Code ChartField                 | Ledger Group<br>in KK |
|----------------------------------------------------------------------------------------------------|----------------------------------------------------------------------------------------------------|----------------------------------------------------|-----------------------|
| Component Units<br>(Continued)<br>This revenue<br>comes primarily<br>from patient fees<br>for services<br>provided by UF<br>clinics | Example #2<br>The Faculty<br>Practice<br>Plans—also<br>known as the<br>Clinical<br>Practice<br>Plans—are<br>affiliates that<br>fund the<br>Academic<br>Enrichment<br>Eurd (AEE) | Fund Code 171:<br>Transfer from<br>Component Units | CASH_BASED            |

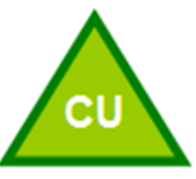

| Funding Source                                                                                                    | UF Lingo                                       | Designated Fund<br>Code ChartField | Ledger Group<br>in KK |
|----------------------------------------------------------------------------------------------------|------------------------------------------------|------------------------------------|-----------------------|
| <b>Component Units</b><br>(Continued)                                                                                                    | <u>Example #3</u><br>UF Research<br>Foundation | Fund Code 213:<br>UFRF Allocations | CASH_BASED            |
| This DSO<br>receives royalties<br>from licenses for<br>UF discoveries as<br>a result of<br>research efforts<br>and grants from<br>private industry<br>and foundations | (UFRF)                                         |                                    |                       |

## AUX

| Funding Source                                                     | UF Lingo                                                                                                    | Designated Fund<br>Code ChartField                                                                      | Ledger Group<br>in KK |
|--------------------------------------------------------------------|----------------------------------------------------------------------------------------------------|----------------------------------------------------------------------------------------------------|-----------------------|
| Sale of goods and services to customers -                          | Auxiliaries<br>are UF<br>entities that                                                                                                    | Fund Code 149:<br>Aux-Other Funds                                                                       | CASH_BASED            |
| employees,<br>departments,<br>students,<br>members of<br>community | are generally<br>self<br>supporting<br>and charge<br>for services<br>Examples<br>include the<br>Physical Plant<br>Div. and Tele-<br>communica- | Fund Code 159:<br>RCM Support Unit<br>Fund<br>Fund Code 151:<br>Aux-Working Capital<br>(Physical Plant) |                       |

|                                                                                                    |                                                                                                    | СР                                 |                       |
|----------------------------------------------------------------------------------------------------|----------------------------------------------------------------------------------------------------|------------------------------------|-----------------------|
| Funding Source                                                                                                    | UF Lingo                                                                                                    | Designated Fund<br>Code ChartField | Ledger Group<br>in KK |
| State, private, and<br>university sources<br>provide funding for<br><b>capital projects</b> —<br>new construction<br>and major<br>renovations of<br>buildings | State Approp<br>Non-<br>operating<br>Capital<br>Improvement<br>Trust Fund<br>(CITF)<br>Transfers<br>from<br>component<br>units,<br>PECO—<br>Public Educ'n<br>Capital Outlay | Fund Code 5XX                      | CONST                 |

| Funding Source                                                                                                    | UF Lingo                                                                                                    | Designated Fund<br>Code ChartField            | Ledger Group<br>in KK                     |
|----------------------------------------------------------------------------------------------------|----------------------------------------------------------------------------------------------------|-----------------------------------------------|-------------------------------------------|
| Student<br>Government<br>fees, which are<br>collected by<br>University<br>Financial Services<br>as a component of<br>tuition | Student<br>Activity and<br>Service (A&S)<br>fees are<br>administered<br>by the Div of<br>Student<br>Affairs and<br>are allocated<br>by Student<br>Senate to the<br>needs of<br>student<br>groups | Fund Code 191:<br>Student<br>Government Funds | STUGOV (function<br>similar to<br>APPROP) |

## **KK Budget Inquiry: State Appropriations**

- State Appropriations (Figure 2): Funding is allocated into three "buckets" of funding (account codes):
  - KK Salaries
  - KK OPS
  - KK Other Expenses

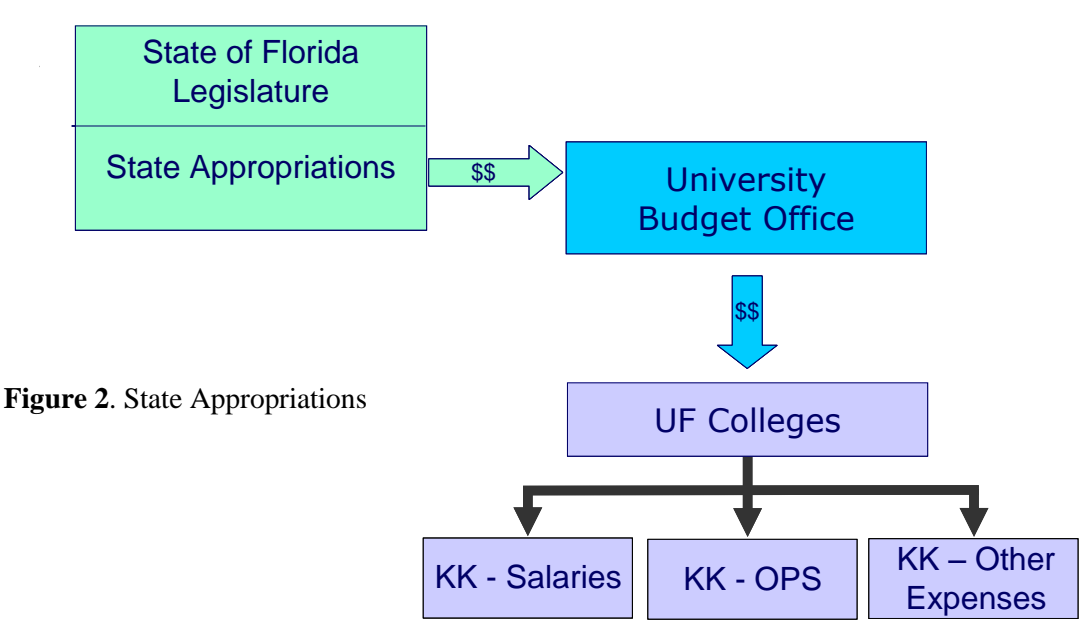

#### • SALARIES and OPS commitments are *not* encumbered.

- Projected Payroll Reports are provided
  - Based on amount of employee's current earnings
  - Based on the Fringe Benefits Pool rate of the employee's Salary Admin Plan
- Payroll expenses will be posted even if a balance is not available
  - Negative balances must be corrected immediately
- **OTHER EXPENSES** are *encumbered* via processes associated with vendor relations
  - Spending is restricted via a "budget check" process
    - Before purchase order is issued
    - Before a voucher is issued

#### • Please NOTE:

- o If you do not have sufficient budget to proceed at any of these points...
- o the process will be stopped until you acquire the needed funds
- For State Appropriations: Budget

Less: Encumbrances (purchase orders and travel authorizations) Less: Expense (vouchers, JE, payroll, expense rpt)

= Funds Available to spend

- In myUFL, you can gain access to information about your budget via "Commitment Control"
   Follow the path:
  - Commitment Control  $\rightarrow$  Review Budget Activities  $\rightarrow$  Budget Details
- On the **Budget Details** form (Figure 3), enter ChartField information associated with your department to define your search
  - Business Unit (UFLOR) is provided by default.
  - For Ledger Group. Click on the Look Up button or type "A" to activate Type Ahead functionality.
  - Click on "APPROP" to enter the Ledger Group value.
  - We can select one of three "Account" ChartField values for State Appropriations:
    - 600000 Salaries
    - 650000 OPS
    - 700000 Other
  - In the Department ChartField, let's use: "2101"
  - Let's use the Lookup icon to search for the Fund Code.
    - Fund Code: answers the question: "Where does the money come from?"
  - o In the Budget Reference: ChartField, let's enter: "CRRNT"
    - Note: Budget Reference answers the question "When did I receive this money?"
    - CRRNT = spending occurs in the FY in which it was budgeted.
    - CYFWD = unexpended balances at end of FY are carried forward and budgeted in next FY. Same restrictions as state appropriations, but not used for recurring expenses.
  - o In the Budget Period: ChartField, enter: "2015"
    - Note: BUDGET PERIOD is typically based on Fiscal Year, but some funding sources use other references.
- Click: Search at the bottom of the Budget Details form to see "Search Results" table (Figure 3).

| Enter any information you have and click Sea Find an Existing Value Search Criteria Business Unit: = VUFLOR | rch. Leave fiel | ds blank for a list c | of all values. |   |            |   |              |                 |                     |               |
|----------------------------------------------------------------------------------------------------|-----------------|-----------------------|----------------|---|------------|---|--------------|-----------------|---------------------|---------------|
| Find an Existing Value Search Criteria Business Unit:                                                       |                 |                       |                |   |            |   |              |                 |                     |               |
| Search Criteria                                                                                             |                 |                       |                |   |            |   |              |                 |                     |               |
| Business Unit: = V UFLOR                                                                                    |                 |                       |                |   |            |   |              |                 |                     |               |
| Ledger Group: = V APPROP                                                                                    | get Detail C    | Overview              |                |   |            |   |              |                 |                     |               |
| Se                                                                                                    | lect Budget De  | tail                  |                |   |            |   |              |                 |                     |               |
| Bu                                                                                                    | siness Unit     | Ledger Group          | Account        |   | Department |   | Fund<br>Code | Program<br>Code | Budget<br>Reference | Budget Period |
| UF                                                                                                    | LOR             | APPROP                | 700000         | 0 | 21010000   | Q | 101 🔍        | Q               | CRRNT 🔍             | 2015 🔍        |

| Budget Details Personalize   Find   View All   🖾   🛄 First 🕚 1 of 1 🕑 Las |              |         |            |           |              |                  |               |              |  |  |  |
|---------------------------------------------------------------------------|--------------|---------|------------|-----------|--------------|------------------|---------------|--------------|--|--|--|
| Business Unit                                                             | Ledger Group | Account | Department | Fund Code | Program Code | Budget Reference | Budget Period | View Details |  |  |  |
| 1 UFLOR                                                                   | APPROP       | 700000  | 21010000   | 101       |              | CRRNT            | 2015          | View Details |  |  |  |

Choose the desired record from the Search Results screen. Then click the View Details link to display **Budget Details** screen.

- Budget Inquiry gives you information about your balances in the *Budget Details* page (Figure 4)
  - ChartFields
  - Budget = Allocated Amount
  - Expense = What you've spent
  - Encumbrance = What you're in the process of spending POs, TAs, etc.
  - Pre-encumbrance = No longer used
  - "Without Tolerance" is set by the University
  - "Exception Errors" indicates the number of line items within transactions that currently have budget exceptions.

| Business Unit | Ledger Group   | Account | Fund      | Dept       | Program   | Bud Ref           | Budget        | Period            |
|---------------|----------------|---------|-----------|------------|-----------|-------------------|---------------|-------------------|
| JFLOR         | APPROP         | 700000  | 101       | 21010000   |           | CRRNT             | 2015          |                   |
| Displa        | y Chart 🚺      |         |           |            |           | Return to Inquiry | Criteria      |                   |
| Ledger Amou   | nts            |         |           |            |           |                   |               |                   |
| Budget:       |                |         |           | 78,0       | 52.00 USD |                   | ÷             | Max 100<br>Rows   |
| Expense:      |                |         |           | 5          | 39.36 USD |                   | < <u></u>     | Parent / Children |
| Encumbrance:  |                |         |           |            | 0.00 USD  | <b>\$</b>         | -             | Associated Budge  |
| Pre-Encumbra  | nce:           |         |           |            | 0.00 USD  | <i></i>           | 4             |                   |
|               | Associate R    | levenue |           | 0.00       | USD       |                   |               |                   |
| Available Bud | lget           |         |           |            |           |                   |               |                   |
|               | Without Tolera | nce     | 77,512    | 2.64 📕 U   | SD        | Percent (99.      | 31%) 🛒 🛛 Fore | casts             |
|               | With Tolera    | nce     | 77,512    | 2.64 🛒 🛛 U | ISD       | Percent (99.      | 31%) 漏        |                   |
| Budget Excep  | otions         |         |           |            |           |                   |               |                   |
|               | Exception Err  | rors 1  | Exception | Warnings   | 0         | Budget            | Exceptions    |                   |

Figure 4. Budget Details Report

#### Click: Drill to Ledger icon

- The Ledger provides information about your balance by FY and accounting period (month)
- Click: "Show All" icon to show all columns
- Accounting Period: 1 = Jul; 3 = Sep
- Click: **Drill Down** twice to see transaction line details (Figure 5)

| Tanbaction                   | Line Identifiers                                                 |                  |                       |                  |  |  |  |
|------------------------------|------------------------------------------------------------------|------------------|-----------------------|------------------|--|--|--|
| E                            | Business Unit UF                                                 | LOR              | Voucher ID 04479829 屓 |                  |  |  |  |
|                              | Voucher Line 1                                                   |                  | Distribution Line 1   |                  |  |  |  |
| Additional S                 | ource Information                                                | l .              |                       |                  |  |  |  |
|                              | Invoice Numb                                                     | er 2014 07 03 0  | 000000000197          |                  |  |  |  |
|                              |                                                                  | 0. 20000_0       |                       |                  |  |  |  |
|                              | Supplier                                                         | ID 000002301     |                       |                  |  |  |  |
| -                            |                                                                  |                  |                       |                  |  |  |  |
| Iransaction                  | Line Details                                                     |                  |                       |                  |  |  |  |
|                              | Fund Code                                                        | Department       | Program Code          | Budget Reference |  |  |  |
| Account                      |                                                                  |                  |                       |                  |  |  |  |
| Account<br>771200            | 101                                                              | 21010000         | 6100                  | CRRNT            |  |  |  |
| Account<br>771200            | 101                                                              | 21010000         | 6100                  | CRRNT            |  |  |  |
| Account<br>771200<br>L       | 101<br>ine Status Valid                                          | 21010000         | 6100                  | CRRNT            |  |  |  |
| Account<br>771200<br>L<br>Bt | 101<br>ine Status Valid<br>idget Date 07/01/<br>be Amount -165.0 | 21010000<br>2014 | 6100                  | CRRNT            |  |  |  |

Figure 5. Payables Voucher Line Drill Down

#### Click: Drill to Activity Log icon

- Activity Log displays KK transactions and detail amounts starting at the beginning of the fiscal year
- Click: Drill Down icon
- Click: View Related Links icon
- Click: Go to Source Entry link to view actual voucher

| Summary Relate       | d Documents                             | Payments Voucher Attribu           | tes <u>E</u> rror Summary   |
|----------------------|-----------------------------------------|------------------------------------|-----------------------------|
| Rusiness Unit        |                                         | Invoice Date                       | 06/26/2014                  |
| Veneber ID           | 04470000                                | Invoice Date                       |                             |
| voucrier iD          | 04479829                                | Invoice No                         | 2014_07_03_0000000000000000 |
| Voucher Style        | Regular                                 | Invoice Lotal                      | -585.00 USD                 |
| Supplier Name        | MBNA America (Delaware) NA              | Pay Terms                          | Net 10                      |
|                      | dba FIA Card Services                   | Voucher Source                     | Procurement Cards           |
|                      | Acct number 4715697000001140            |                                    |                             |
|                      | 507 Pleasanton Rd Ste 101               |                                    |                             |
|                      | San Antonio, TX 78214                   | Origin                             | ONL                         |
| Entry Status         | Postable                                | Created On                         | 07/07/2014 12:00AM          |
| Match Status         | No Match                                | Created By                         | 53348540                    |
| Approval Status      | Approved                                | Last Update                        | 07/08/2014 12:00AM          |
| Post Status          | Posted                                  | Modified By                        | 72821890                    |
|                      |                                         | ERS Type                           | Not Applicable              |
|                      |                                         | Close Status                       | Open                        |
| Budget Status        | Valid                                   |                                    |                             |
| Budget Misc Status   | Valid                                   |                                    |                             |
| View Related         | Payment Inquiry                         | Go                                 |                             |
| Return to Search     | n 🔚 Notify 🕄 Refresh                    |                                    |                             |
| Summary   Related Do | cuments   Invoice Information   Payment | ts   Voucher Attributes   Error Su | mmary                       |

Figure 6. Budget Journal Line Drill Down

## **KK Budget Inquiry: Grants**

• For Grants: Budget

Less: Encumbrances (purchase orders and travel authorizations) Less: Expense (vouchers, JE, payroll, expense rpt)

= Funds Available to spend

- For Grants Ledger Group
  - Depending Upon Fund Code
    - KKGMCHD or... Cash\_Based
- Navigation: Commitment Control  $\rightarrow$  Review Budget Activities  $\rightarrow$  Budget Details
- **Budget Details** form is displayed define the search (Figure 7).

| Budget Details                                      |                                  |                        |                   |          |          |             |                                               |                         |
|-----------------------------------------------------|----------------------------------|------------------------|-------------------|----------|----------|-------------|-----------------------------------------------|-------------------------|
| Enter any information you have an                   | nd click Search. Leave field     | ls blank for a li      | st of all values. |          |          |             |                                               |                         |
| Find an Existing Value                              |                                  |                        |                   | [        | Busines  | s Unit = UF | IOR                                           |                         |
| Search Criteria                                     |                                  |                        |                   |          | Buomoo   |             | LOIN                                          |                         |
| Business Unit: = → UFLOR<br>Ledger Group: = → KKGMC | HD Q                             |                        |                   |          | Ledger ( | Group = KK  | GMCHD                                         |                         |
| Search Clear Basic                                  | Department Fund of 233070000 201 | Code PC Busine<br>Unit | SS Project        | Activity | Budg     | et Period   |                                               |                         |
| Department ID                                       |                                  |                        |                   | Search   |          |             |                                               |                         |
|                                                     | Department                       | Fund Code              | PC Business Unit  | Project  |          | Personali   | ze   Find   View All   🖾   📖<br>Budget Period | First ♥ 1-4 of 4 ♥ Last |
| <b>Fund Codes</b> = 201, 209                        | 33070000                         | 201                    | GRANT             | 00118259 |          | 1           | СЛМ                                           | View Details            |
|                                                     | 33070000                         | 201                    | GRANT             | 00118259 |          | 1           | сим                                           | View Details            |
|                                                     | 33070000                         | 201                    | GRANT             | 00118259 |          | 1           | СЛМ                                           | View Details            |
| Project                                             | 33070000                         | 201                    | GRANT             | 00118259 |          | 1           | СИМ                                           | View Details            |

Figure 8. Search Results table

Click View Details to display Details screen.

| Account           | Fund        | Dept            | Project        | PC Bus Unit | Activity |           | Budget Perio  | d                   |               |
|-------------------|-------------|-----------------|----------------|-------------|----------|-----------|---------------|---------------------|---------------|
| 812005            | 201         | 33070000        | 00118259       | GRANT       | 1        |           | CUM           |                     |               |
|                   |             |                 |                | II          | I        |           |               |                     |               |
| Display Ch        | art         | 0               |                |             |          |           | Return        | to Inquiry Criteria |               |
| edger Amounts     |             |                 |                |             |          |           |               |                     |               |
| Budget:           |             |                 |                | 0.00 l      | JSD      |           | ←             | Attribu             | Max Rows      |
| xpense:           |             |                 |                | 336.531     | JSD      | <i></i>   | ←             | Parent              | t / Children  |
| ncumbrance:       |             |                 |                | 0.00        | JSD      | <b>\$</b> | 4             | Assoc               | iated Budgets |
| Pre-Encumbrance:  |             |                 |                | 0.00        | JSD      | <i>~</i>  | ¢             |                     |               |
|                   | 0 -         |                 |                |             | 0.00     | USD       | •             |                     |               |
| Available Budget  | AS          | sociate Revenue |                |             | 0.00     |           |               |                     |               |
|                   | Without Tol | erance          | -336.53 🗾      | USD         |          | Percent   | (0%) 📃        | Forecasts           |               |
|                   | With Tol    | erance          | -336.53 🐙      | USD         |          | Percent   | (0%) 📕        |                     |               |
| Budget Exceptions | ;           |                 |                |             |          |           |               |                     |               |
|                   | Exceptior   | Errors 0        | Exception Warn | ings 0      |          | Budg      | et Exceptions |                     |               |

Figure 9. Budget Details screen

• Click: Attributes link to see Budget Detail Attributes (Figure 10).

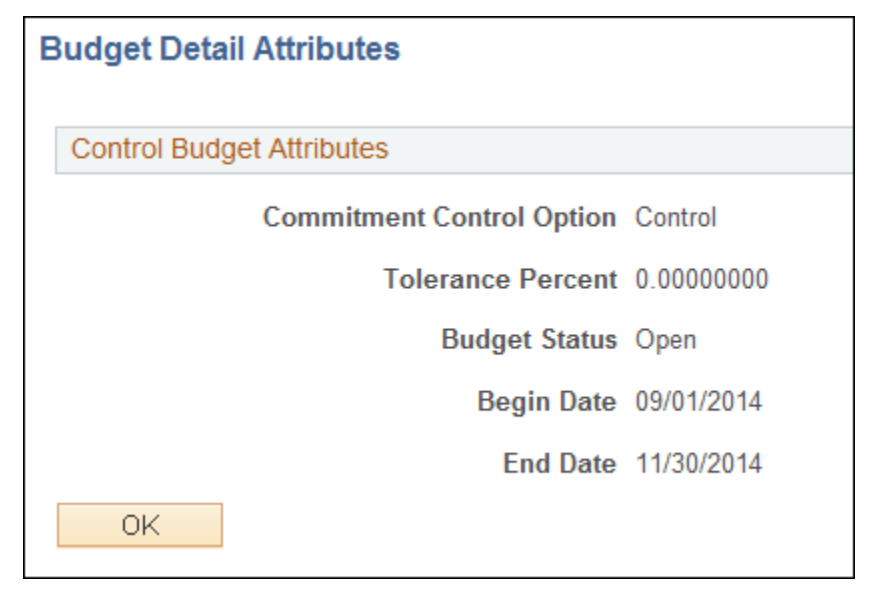

#### Figure 10. Budget Details Attributes

## **Commitment Control: Budgets Overview**

- Navigation: Commitment Control → Review Budget Activities → Budgets Overview to display Budgets Overview tabs (Figure 11).
- On the **Add a New Value** tab:
  - o Enter an Inquiry Name
  - Click: Add to display the Budgets Overview form (Figure 11).

| Budgets Overview                       |
|----------------------------------------|
| Find an Existing Value Add a New Value |
| Inquiry Name: BudOvervw                |
| Add                                    |
| Find an Existing Value Add a New Value |

Figure 11. Budgets Overview tabs

- Provide the following values:
  - **Description**: This is a description
  - Ledger Group: Click Ledger Group Look Up or use Type Ahead, select the KKGMCHD line
  - Enter/Lookup FUND\_CODE: 201
  - Enter/Look Up **PROJECT\_ID**: 00117011
  - Deselect "Closed"
  - Deselect "Hold"
- Click: **Search** (Figure 12) to execute the search.
- Change maximum number of rows to at least 500
- Click: Search again (Figure 13) to view Budget Overview results

| Budget Ov        | erview                  |                   |               |   |           |           |                 |        |                                 |                  |                |   |
|------------------|-------------------------|-------------------|---------------|---|-----------|-----------|-----------------|--------|---------------------------------|------------------|----------------|---|
|                  | Inquiry BUDOVE          | RVW               |               |   |           | Descrip   | otion This is a | descr  | ription                         |                  | Î              |   |
| Amount Criteria  | Searc                   | ch                | Clear         |   | Reset     |           |                 |        |                                 |                  |                |   |
| Budget Type      |                         |                   |               |   |           |           |                 |        |                                 |                  |                |   |
| *Busines         | ss Unit UFLOR 🔍         |                   |               |   | Ledger Gr | oup/Set L | _edger Group    |        | - Led                           | Iger Group KKG   | MCHD 🔍         |   |
|                  | View St                 | tat Code<br>Chart | Budgets       |   |           |           |                 |        | Grants C                        | hild KK Ledger ( | Group          |   |
| TimeSpan         |                         |                   |               |   |           |           |                 |        |                                 |                  |                | 1 |
| *Type of Ca      | lendar Detail Bud       | lget Peri         | od 👻          |   |           |           |                 |        |                                 |                  |                |   |
| Budget Criteria  |                         |                   |               |   |           |           | Perso           | nalize | Find   View All   🔄             | 🔲 🛛 🛛 First 🕚    | 1 of 1 🕑 Last  |   |
| Select           | Ledger Group            |                   | Calendar ID   |   | From Budg | et Period | To Budget Pe    | riod   | Include Adjustment<br>Period(s) | Include Closi    | ng Adjustments |   |
|                  | KKGMCHD                 |                   | SP            |   | CUM       | Q         | CUM             | 0      |                                 |                  |                |   |
| ChartField Crite | eria                    |                   |               |   |           |           |                 |        |                                 | Budget           | Status         |   |
| ChartField       | ChartField Fro<br>Value | m                 | ChartField To |   | Info      | ChartFie  | eld Value Set   | Upda   | ate/Add                         | V                | Open           |   |
| Account          | %                       | Q                 | %             | 0 | 6         |           | Q               | Upda   | ate/Add                         |                  | Closed         |   |
| Dept             | %                       | 0                 | %             | Q | 6         |           | Q               | Upda   | ate/Add                         |                  | Hold           |   |
| Fund             | 201                     | Q                 | %             |   | . 0       |           | Q               | Upda   | ate/Add                         |                  |                |   |
| PC Bus Unit      | %                       | 0                 | %             |   | 6         |           | Q               | Upda   | ate/Add                         |                  |                |   |
| Project          | 00117011                | Q                 | %             |   | 6         |           | Q               | Upda   | ate/Add                         |                  |                |   |
| Activity         | %                       |                   | %             |   | . 0       |           | Q               | Upda   | ate/Add                         |                  |                |   |

Figure 12. Budgets Overview form

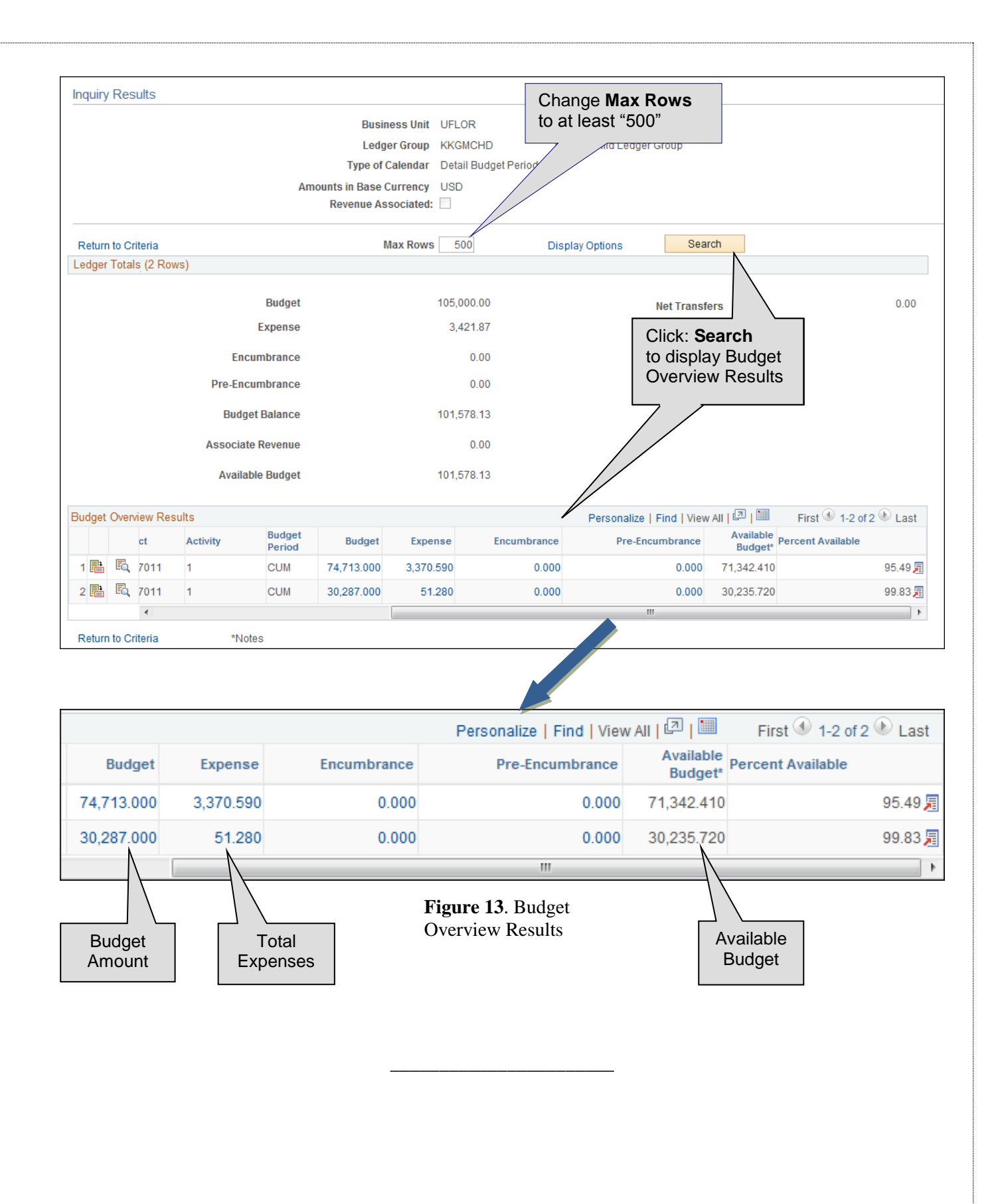

## **Checking Budget Exceptions**

- Two methods to check Budget Error Exceptions:
  - 1. Via Commitment Control
  - 2. Drilling down from Budget Inquiry
- **Definition**: Budget Error Exception
  - A transaction that fails budget checking, causing an error or warning to be issued.
- Method 1. KK Review Budget Check Exceptions (Figure 14)
  - Commitment Control  $\rightarrow$  Review Budget Check Exceptions  $\rightarrow$  Budget Exceptions
  - Budget Exceptions form: Enter **Ledger Group** and any other information you have and click **Search**. Leave other fields blank for a list of all values.

|                      |                  |                             |                               | -                                 |                       |                                      |  |  |
|----------------------|------------------|-----------------------------|-------------------------------|-----------------------------------|-----------------------|--------------------------------------|--|--|
| Budget Excepti       | ons              |                             |                               |                                   |                       |                                      |  |  |
| Enter any informatio | n you have and o | lick Search. Leave fields b | ank for a list of all values. |                                   |                       |                                      |  |  |
|                      |                  |                             |                               |                                   |                       |                                      |  |  |
| Find an Existing \   | /alue            |                             |                               |                                   |                       |                                      |  |  |
| Search Criterie      |                  |                             |                               |                                   |                       |                                      |  |  |
| Search Cittena       | a                |                             |                               |                                   |                       |                                      |  |  |
| Business Unit:       | = 🔻              | UFLOR                       | ٩                             |                                   |                       |                                      |  |  |
| Ledger Group:        | = 💌              | APPROP                      | ٩                             |                                   |                       |                                      |  |  |
| Account:             | begins with 🔻    |                             | Q                             |                                   |                       |                                      |  |  |
| Department:          | begins with 🔻    | 33070000                    | Q                             |                                   |                       |                                      |  |  |
| Source of Funds:     | begins with 🔻    |                             | Q                             |                                   |                       |                                      |  |  |
| CRIS:                | begins with 🔻    |                             | Q                             |                                   |                       |                                      |  |  |
| Fund Code:           | begins with 🔻    |                             | Q                             |                                   |                       |                                      |  |  |
| Program Code:        | begins with 🔻    |                             | Q                             |                                   |                       |                                      |  |  |
| Budget Reference:    | begins with 🔻    |                             | Q                             |                                   |                       |                                      |  |  |
| Affiliate:           | begins with 🔻    |                             | Q                             |                                   |                       |                                      |  |  |
| Fund Affiliate:      | begins with 🔻    |                             | ۹                             |                                   |                       |                                      |  |  |
| Dept Flex:           | begins with 🔻    |                             | Commitment Co                 | ontrol Budget Exceptions          | i                     |                                      |  |  |
| EmplID:              | begins with 🔻    |                             | ۹,                            |                                   |                       |                                      |  |  |
| PC Business Unit:    | begins with 💌    |                             | ۹,                            | Budget Type APPROP Appropriations |                       |                                      |  |  |
| Project:             | begins with 🔻    |                             | Q B                           | usiness Unit UFLOR                | University of Florida |                                      |  |  |
| Activity:            | begins with 🔻    |                             | Q В                           | udget Period 2015                 |                       |                                      |  |  |
| Source Type:         | begins with 🔻    |                             | ۹. –                          |                                   |                       |                                      |  |  |
| Budget Period:       | begins with 🔻    |                             | ◄ 🗸                           |                                   | Personalize   Fir     | nd   🖾   🔚 🛛 First 🕙 1-5 of 5 🕑 Last |  |  |
| Statistics Code:     | begins with 🔻    |                             | ChartField                    | ChartField Value                  | Descr                 | iption                               |  |  |
| Budget Type:         | begins with 🔻    |                             | Q Department                  | 33070000                          | HP-CI                 | LINICAL / HLTH PSYCHOLOGY            |  |  |
| Case Sensitive       |                  |                             | Fund Code                     | 101                               | E&G-0                 | GEN REV - MAIN CAMPUS                |  |  |
|                      |                  |                             | Program Code                  |                                   |                       |                                      |  |  |
| Search Cl            | ear Basic Sea    | rch 🔎 Save Search Crite     | Account                       | 700000                            | OTHE                  | R EXP (4) - BUDGET ONLY              |  |  |
| Gearch               | ear Duoie oco    |                             | Budget Reference              | CRRNT                             | CURF                  | RENT BUDGET                          |  |  |
|                      |                  |                             |                               |                                   |                       |                                      |  |  |
|                      |                  |                             | *Exc                          | ception Type Error -              | I I                   | Maximum Rows 100                     |  |  |
| Figure 14.           | Commitn          | nent Control                |                               |                                   |                       | More Transactions Exist              |  |  |

Budget Exceptions form

|                                                                                              | *Exc       | ception Type Error | Maximum Rows 100     More Transactions Exist |               |          |             |           |  |  |  |  |  |
|----------------------------------------------------------------------------------------------|------------|--------------------|----------------------------------------------|---------------|----------|-------------|-----------|--|--|--|--|--|
| dvanced Transaction Criteria Budget Detail () Search                                         |            |                    |                                              |               |          |             |           |  |  |  |  |  |
| Transactions with Budget Exceptions Personalize   Find   View All   🖾   🗎 First 🛈 1 of 1 🕑 L |            |                    |                                              |               |          |             |           |  |  |  |  |  |
| Drill                                                                                        | Date       | Eudget Override    | Exception                                    | Amount        | Currency | ID Name     |           |  |  |  |  |  |
| Down                                                                                         | Date       | Transaction Type   | Exception                                    | Amount        | currency | ID Name     | ib value  |  |  |  |  |  |
| Ð                                                                                            | 01/07/2015 | GL_BD_JRNL         | Exceeds Budget<br>Tolerance                  | -2,000,000.00 | USD      | Journal ID: | TEST2TRNG |  |  |  |  |  |

#### Method 2. KK Budget Details

- Commitment Control  $\rightarrow$  Review Budget Activities  $\rightarrow$  Budget Details
- Displays **Budget Details** page (Figure 15).

| usiness Unit  | Ledger Group | Account        | Fund | Dept             | Program      | Bud Ref   | Budget Peri     | iod                      |               |
|---------------|--------------|----------------|------|------------------|--------------|-----------|-----------------|--------------------------|---------------|
| FLOR          | APPROP       | 700000         | 101  | 33070000         |              | CRRNT     | 2015            |                          |               |
|               |              |                |      | III              |              |           |                 | 4                        |               |
| Displa        | ay Chart     | i              |      |                  |              |           | Return to       | Inquiry Criteria         |               |
| _edger Amou   | nts          |                |      |                  |              |           |                 | Click <sup>-</sup> "Buda | et Exceptio   |
| Budget:       |              |                |      | 13               | 2,501.00 USD | <i>©</i>  | ÷               | link to display          | / Budget      |
| xpense:       |              |                |      | 10               | 3,810.74 USD | <b>\$</b> | 4               | Exceptions               | form (Fig. 16 |
| ncumbrance    | :            |                |      |                  | 9,481.21 USD |           | <b>⇔</b>        | L                        |               |
| re-Encumbra   | ince:        |                |      |                  | 0.00 USD     | <i>©</i>  | ÷               |                          |               |
|               | 4.00         | esiste Devenue |      |                  | 0.00         | USD       |                 |                          |               |
| Available Bud | get          | ociate Revenue |      |                  | 0.00         | 000       |                 |                          |               |
|               | Without Tole | rance          |      | 19,209.05 規      | USD          | Percent   | (14.5%) 🗾 🛛 Fo  | ore s                    |               |
|               | With Tole    | rance          |      | 19,209.05 🗏      | USD          | Percent   | (14.5%) 📕       |                          |               |
| Budget Exce   | ptions       |                |      |                  |              |           |                 |                          |               |
|               | Exception E  | Frrors 1       | Exc  | ception Warnings | 0            | Bud       | dget Exceptions |                          |               |

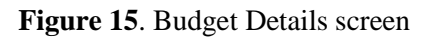

| Commitment Control Budget Exceptions                 |                                                                           |                         |                             |                           |              |                 |             |                       |  |  |
|------------------------------------------------------|---------------------------------------------------------------------------|-------------------------|-----------------------------|---------------------------|--------------|-----------------|-------------|-----------------------|--|--|
|                                                      |                                                                           |                         |                             |                           |              |                 |             |                       |  |  |
|                                                      |                                                                           | Budget Type APF         | PROP                        | Appropriations            |              |                 |             |                       |  |  |
|                                                      | E                                                                         | Jusiness Unit UFL       | _OR                         | University of Florid      | a            |                 |             |                       |  |  |
| Budget Period 2015                                   |                                                                           |                         |                             |                           |              |                 |             |                       |  |  |
| ▼ Personalize   Find   🖾   🛅 First 🚯 1-5 of 5 🛞 Last |                                                                           |                         |                             |                           |              |                 |             |                       |  |  |
| ChartFiel                                            | ld                                                                        |                         | ChartField Value            | 1 closina                 | Descriptio   |                 |             |                       |  |  |
| Departm                                              | ient                                                                      |                         | 33070000                    |                           |              |                 |             |                       |  |  |
| Fund Cor                                             | de                                                                        |                         | 101                         | E&G-GEN REV - MAIN CAMPUS |              |                 |             |                       |  |  |
| Program                                              | rogram Code                                                               |                         |                             |                           |              |                 |             |                       |  |  |
| Account                                              |                                                                           |                         | 700000                      |                           | OTHER EX     | (P (4) - BUDGET | ONLY        |                       |  |  |
| Budget R                                             | Reference                                                                 |                         | CRRNT                       | CURRENT BUDGET            |              |                 |             |                       |  |  |
| ·                                                    |                                                                           |                         |                             |                           |              |                 |             |                       |  |  |
|                                                      |                                                                           |                         |                             |                           |              |                 |             |                       |  |  |
| More Transactions Exist                              |                                                                           |                         |                             |                           |              |                 |             |                       |  |  |
| Advanced                                             | d Transaction (                                                           | Criteria                |                             | Bu                        | 1 Search     |                 |             |                       |  |  |
| Transact                                             | Transactions with Budget Exceptions Personalize   Find   View All   🖾   🛅 |                         |                             |                           |              |                 |             | First 🕙 1 of 1 🕑 Last |  |  |
| Transa                                               | action Data                                                               | <u>B</u> udget Override |                             |                           |              |                 |             |                       |  |  |
| Drill<br>Down                                        | Date                                                                      | Transaction Type        | Exception                   |                           | Amount       | Currency        | ID Name     | ID Value              |  |  |
| Ð                                                    | 01/07/2015                                                                | GL_BD_JRNL              | Exceeds Budget<br>Tolerance |                           | 2,000,000.00 | USD             | Journal ID: | TEST2TRNG             |  |  |

Figure 16. Budget Exceptions screen

## Manager Self Service: Notify Preferences

- You can decide when and how to be notified of *exceptions*; three examples of exceptions:
  - 1. "Exceeds budget tolerance"
  - 2. "No budget exists"
  - 3. "Non Key CF Exception"
- Also can be notified when a specified percentage of budget has been spent
- Navigation: Manager Self Service  $\rightarrow$  Budgets  $\rightarrow$  Notify Preferences
- Click: Advance Search to display the Advance Search screen (or use Type Ahead) (Figure 17)
- Click: Search icon to display Look Up Budget Type window
- Click: Look Up button to display search results.
- Select: Appropriations from Search Results table to display form for selecting Alert Level (Figure 18)
- Confirm "Advanced" is checked
- Click: Add a Budget Alert button (Figure 19)

| Notify Preferences                                   | Notify Preferences                                   |
|------------------------------------------------------|------------------------------------------------------|
| Click on search to look for an existing Budget Type. | Click on search to look for an existing Budget Type. |
| Find an Existing Value                               | Find an Existing Value                               |
| Search Criteria                                      | Search Criteria                                      |
| Search by: Budget Type begins with                   | Budget Type: begins with                             |
| Seard Advanced Search                                | Search Clear Basic Search 🖓 Save Search Criteria     |
| Figure 17. Notify Exceptions screen                  |                                                      |
| Search by: Rudget Type heat                          | Help                                                 |
| Search by: Budget Type begi                          |                                                      |
| Look Up Cancel Advance                               | ed Lookup                                            |
|                                                      |                                                      |

|                                    | Help |
|------------------------------------|------|
| Search by: Budget Type begins with |      |
|                                    |      |
| Look Up Cancel Advanced Lookup     |      |
| Control Dooutho                    |      |
| Search Results                     |      |
| View 100 First 🕢 1-10 of 10 🕟 Last |      |
| Budget Type                        |      |
| Appropriations                     | •    |
| Appropriations Cost Share          |      |
| Auxiliary Expense                  |      |
| Auxiliary Revenue                  |      |
| Cash Based                         |      |
| Construction Child                 |      |
| Construction Parent                |      |
| Grants Child Ledger Group          |      |
| Grants KK Parent                   |      |
| Student Government                 |      |

Figure 18. Notify Preferences navigation

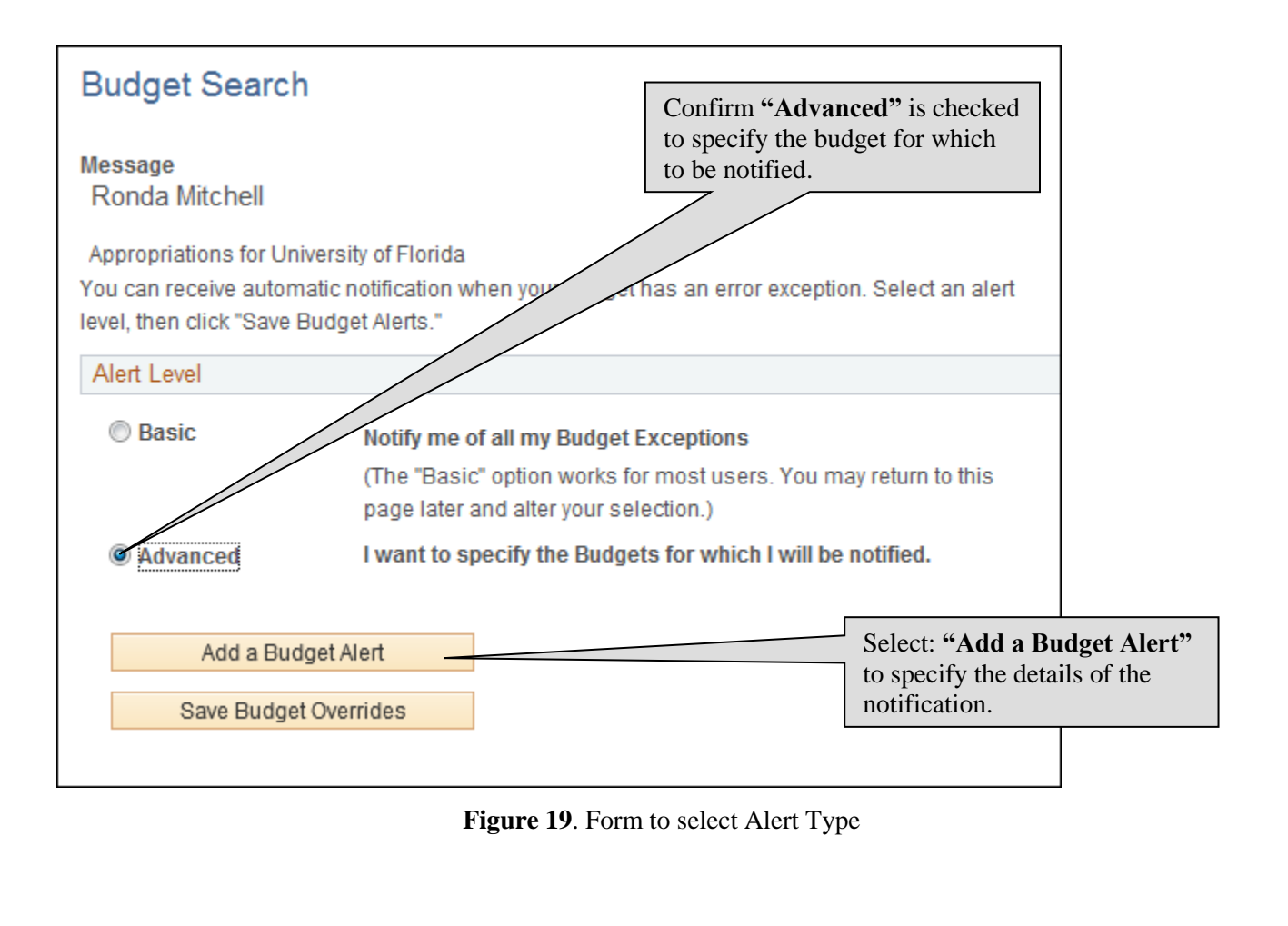

PST950 Budget and Commitment Control

- Refer to Figure 20 for these steps:
  - Specify the budget item combination of **ChartFields** to receive the exception information required.
    - Fields must contain the full ChartField values or you may choose to use "wildcard" (%) independently for all fields *except* Department.
  - $\circ$  Set checkbox to receive notification when 75% of budget has been used.
  - Deselect the "Send me Alerts via Worklist" option.
  - Select the "Send me Alerts via Email" option.
- Return to Budget Search page and click: Save Budget Overrides (Figure 21).

| Budget Alert Sele<br>Message<br>Ronda Mitchell<br>Appropriations for U<br>Specify your Budget Alert o | University of Florida<br>ptions. For page ter | m definitions, dick "Help". |                    |                            | Departme<br>value. W<br>conjuncti<br>be used a | ent field<br>fildcard wo<br>on with<br>lone. | must contain the full ChartField<br>will not work correctly used in<br>ChartField values and should not |
|----------------------------------------------------------------------------------------------------|-----------------------------------------------|-----------------------------|--------------------|----------------------------|------------------------------------------------|----------------------------------------------|----------------------------------------------------------------------------------------------------|
| Budget Items                                                                                          | wing Budget Item C                            | Combination.                |                    |                            |                                                | I<br>C<br>                                   | Fields must contain the full<br>ChartField value or you may use<br>'wildcard" (%) independently in      |
| Chartfields                                                                                           | 05-                                           | Personal                    | ize   Find   🗷   🛄 | 1-5 of 5 🕑 Last            |                                                | t                                            | hese ChartFields. Wildcard will                                                                         |
| Long Name                                                                                             | Option                                        | ChartField Value            |                    | cription                   |                                                |                                              | not work correctly used in                                                                              |
| Department                                                                                            | A Q                                           | 33070000                    | A HP-              | CLINICAL / HLTH<br>CHOLOGY |                                                | 1                                            |                                                                                                    |
| Fund Code                                                                                             | A                                             | %                           | Q                  |                            |                                                | 0                                            | conjunction with ChartField values.                                                                     |
| Program Code                                                                                          | A                                             | %                           | ٩,                 |                            |                                                |                                              |                                                                                                    |
| Account                                                                                               | A                                             | %                           | < [                |                            |                                                |                                              |                                                                                                    |
| Budget Reference                                                                                      | A Q                                           | 96                          | <u> </u>           |                            |                                                |                                              | Set checkbox to be notified                                                                             |
| Alert Type                                                                                            |                                               |                             |                    |                            |                                                |                                              | when 75% of budget has                                                                                  |
| Exception Aler                                                                                        | t                                             |                             | (                  |                            |                                                |                                              | been used.                                                                                              |
| Early Warning                                                                                         | Alert                                         | Percentage 75.00            | (                  |                            |                                                |                                              |                                                                                                    |
| Alert Form                                                                                            |                                               |                             |                    |                            |                                                |                                              |                                                                                                    |
| Send me Alert                                                                                         | s via Worklist                                |                             |                    |                            |                                                |                                              | Deselect Worklist.                                                                                      |
| Send me Alert                                                                                         | s via Email                                   |                             |                    | Click: Return              | to Alert                                       |                                              | Select Email.                                                                                           |
|                                                                                                    |                                               |                             |                    | Listings                   |                                                |                                              |                                                                                                    |

Figure 20. Set Notification Preferences for specified budgets

| Message<br>Ronda Mitchell<br>Appropriations for University of Florida<br>(ou can receive automatic notification when you<br>Save Budget Alerts."<br>Alert Level<br>Basic Notify me of all my<br>(The "Basic" option<br>page later and alter<br>Advanced I want to specify the | Ir budget has an err<br>Rudget Exceptions<br>I works for most use<br>r your selection.)<br>he Budgets for whice    | or exception. Select<br>s<br>ers. You may return<br>ch I will be notified.  | t an alert level, the | en click<br>Click: Sa<br>to save pr  | ve Budge              | et Overrides<br>settings |
|----------------------------------------------------------------------------------------------------|----------------------------------------------------------------------------------------------------|-----------------------------------------------------------------------------|-----------------------|--------------------------------------|-----------------------|--------------------------|
| Appropriations for University of Florida<br>'ou can receive automatic notification when you<br>Save Budget Alerts."<br>Alert Level<br>Basic Notify me of all my<br>(The "Basic" option<br>page later and alter<br>Advanced I want to specify th                               | Ir budget has an err<br>Budget Exceptions<br>I works for most use<br>r your selection.)<br>he Budgets for whice    | ror exception. Select<br>s<br>ers. You may return<br>ch I will be notified. | t an alert level, the | en click<br>Click: Sa<br>to save pr  | ve Budge<br>reference | et Overrides<br>settings |
| Appropriations for University of Florida ou can receive automatic notification when you Save Budget Alerts." Alert Level Basic Notify me of all my (The "Basic" option page later and alter Advanced I want to specify th                                                     | Ir budget has an err<br>Budget Exceptions<br>In works for most use<br>In your selection.)<br>The Budgets for which | ror exception. Select<br>s<br>ers. You may return<br>ch I will be notified. | t an alert level, the | Click: Sa<br>to save pr              | ve Budge<br>reference | et Overrides<br>settings |
| Alert Level  Basic Notify me of all my (The "Basic" option page later and alter Advanced I want to specify th                                                                                                    | r Budget Exceptions<br>a works for most use<br>r your selection.)<br>he Budgets for whic                           | s<br>ers. You may return<br>ch I will be notified.                          | to this               | Click: Sa<br>to save pr              | ve Budge<br>eference  | et Overrides<br>settings |
| Basic     Notify me of all my     (The "Basic" option     page later and alter     Advanced     I want to specify the                                                                                                    | r Budget Exceptions<br>a works for most use<br>r your selection.)<br>he Budgets for which                          | s<br>ers. You may return<br>c <b>h I will be notified.</b>                  | to this               | Click: Sa<br>to save pr              | ve Budge<br>eference  | et Overrides<br>settings |
| Advanced                                                                                                    | r your selection.)<br>he Budgets for whic                                                                          | ch I will be notified.                                                      |                       | Click: Sa <sup>*</sup><br>to save pr | ve Budge<br>eference  | et Overrides<br>settings |
| Advanced     I want to specify th                                                                                                    | he Budgets for whic                                                                                                | ch I will be notified.                                                      | t                     | to save pr                           | reference             | settings                 |
|                                                                                                    |                                                                                                    |                                                                             |                       | ~                                    |                       | 8-                       |
| Chartfields                                                                                                    |                                                                                                    |                                                                             | /                     | E Find                               |                       | First 🕚 1 of 1 🕑 Last    |
| Account Department Fund Co                                                                                                    | ode Program<br>Code                                                                                                | Budget<br>Reference                                                         | rons                  | Early<br>Warnings                    | Edit                  | Delete                   |
| AII HP-CLINICAL / HLTH<br>PSYCHOLOGY AII                                                                                                    | All                                                                                                    | All                                                                         | √                     | $\checkmark$                         | Edit                  | Delete                   |
| Add a Budget Alert                                                                                                    |                                                                                                    |                                                                             |                       |                                      |                       |                          |
| Save Budget Overrides                                                                                                    |                                                                                                    |                                                                             |                       |                                      |                       |                          |

Figure 21. Save Preferences

## **Commitment Control: Cash-Based Budget Inquiry**

- Two components:
  - Available to encumber (make commitments)
  - Available to disburse

#### For Cash-Based:

Beginning Cash Balance Collected Revenue

Less: Actual expenditures (payroll, vouchers, expense reports, etc.)

#### = Funds Available to spend

- Budget Details form (Figure 22):
  - Account: EXPREV
  - o May enter just the first four digits of your Department ID to specify the search
  - o Cash is controlled at the division/subdivision

#### PST950 Budget and Commitment Control

| Budget Details                                         |                           |               |         | NI.       |     |                    | FVI       |                 |           |         |               |
|--------------------------------------------------------|---------------------------|---------------|---------|-----------|-----|--------------------|-----------|-----------------|-----------|---------|---------------|
| Enter any information you have and click Search. Leave | fields blank for a list o | f all values. |         |           | INC | ne Acc             | count     | EAI             | SKE V     |         |               |
| Find an Existing Value                                 |                           |               |         | •         | /   | ' /                |           |                 |           | -       |               |
| Search Criteria                                        |                           |               |         | /         |     |                    |           |                 |           |         |               |
| Business Unit: = 👻 UFLOR                               |                           | /             | Ĺ       |           |     |                    |           |                 |           |         |               |
| Ledger Group: = 👻 CASH_BASED                           | Budget Detail 0           | Overview      |         |           | /   |                    |           |                 |           |         |               |
|                                                        | Budget Inquiry Criteria   |               |         |           |     |                    |           |                 |           |         |               |
| Close Basic Search 🖓 Save Sea                          | Select Budget Detail      |               |         |           |     |                    |           |                 |           |         |               |
| Search Clear Dasic Search Q Save Sea                   | Business Unit             | Ledger Group  | Account | Departmen | t   | Source of<br>Funds | Fund Code | Program<br>Code | Dept Flex | Project | Budget Period |
|                                                        | UFLOR                     | CASH BASED    | EXPREV  | 33070000  | 0   | F016936 🔍          | 171 🔍     |                 | Q         |         | CUM 🔍         |
|                                                        |                           | -             |         |           |     |                    |           |                 |           |         |               |

Figure 22. Budget Details form

- **Budget Details** report page (Figure 23):
  - ChartFields
  - Ledger Amounts
    - Don't be distracted by the *negative value*. Your available budget listed below is what's important.
    - Your **encumbrances** will be tracked here, but they will not affect your cash.
    - Of course, the cash balance will be affected once the funds are spent.
  - o Available Budget
    - At the beginning of the year, **Available Budget** will be based on your ending cash balance. It will increase as you make deposits, and will decrease as you spend.
  - Budget Exceptions indicates the number of line items within transactions that currently have cash exceptions

| Commitme                                          | nt Control Budg                          | get Details    |          | Don't be distracted by the <i>negative</i><br><i>value</i> . Your available budget listed<br>below is what's important. |                                                       |                                                                                                    |
|---------------------------------------------------|------------------------------------------|----------------|----------|----------------------------------------------------------------------------------------------------|-------------------------------------------------------|----------------------------------------------------------------------------------------------------|
| Business Unit                                     | Ledger Group                             | Account        | Source   | Fund                                                                                                    | Dept                                                  | PTC Ject Deptriex                                                                                                    |
| UFLOR                                             | CASH_BASED                               | EXPREV         | F016936  | 171                                                                                                    | 33070000                                              | 0                                                                                                    |
| <ul> <li>✓ Displ</li> </ul>                       | ay Chart                                 | 0              | III      |                                                                                                    |                                                       | Return to Inquiry Criteria                                                                                                    |
| Budget:<br>Expense:<br>Encumbrance<br>Pre-Encumbr | e:<br>ance:                              |                |          |                                                                                                    | 0.09 St<br>-10,628.53 USE<br>4,069.66 USE<br>0.00 USE | Max Rows 100<br>Max Rows 100<br>SD SD Encumbrances will be<br>tracked here, but will<br>sD SD SD SD SD SD SD SD SD SD SD SD SD SD |
|                                                   | Asso                                     | ociate Revenue |          |                                                                                                    | 0.                                                    | 0.00 USD                                                                                                    |
| Available Bu                                      | uget<br>Without Toler<br>With Toler      | rance          | 10<br>10 | ,628.53 🗐                                                                                                    | USD                                                   | Percent (0%) J Forecasts<br>Percent (0%) J .                                                                                      |
| Budget Exce                                       | ptions<br>Exception E<br>Search 💽 Notify | Errors 0       | Except   | ion Warning                                                                                                    | gs 0                                                  | At the beginning of the year,<br>Available Budget will be based<br>on your ending cash balance. It<br>will increase as you make   |
| <b>igure 23</b> .                                 | Budget Deta                              | ils report     |          |                                                                                                    |                                                       | you spend.                                                                                                    |

## **Summary and Conclusion**

- Introduced Commitment Control
  - An accounting methodology in myUFL that identifies and reserves ("commits") funds for future payment obligations
  - It checks to make sure you have funds for intended expenditures
- Q: What abbreviation do we use for Commitment Control? KK
- **Q**: Why not CC? Because CC in myUFL indicated "Credit Card"
- Q: Which ledger groups did we discuss today? APPROP, KKGMCHD and CASH\_BASED
- **Q**: What is the navigational path that begins your inquiry about your budget? Commitment Control >

**Review Budget Activities > Budget Details** 

### **Budget & KK Toolkit**

- Located at: http://hr.ufl.edu/learn-grow/just-in-time-training/myufl-toolkits/budget-and-commitment-control/
- Web Simulations:
  - Budget Inquiries
  - Budgets Overview
  - Budget Exceptions
  - Manager Self Service
  - Budget Transfer
  - Upload Budget Transfer
  - o Displaying Charts
- Instruction Guides
  - Completing a KK Budget Inquiry: Grants
  - Completing a KK Budget Inquiry: APPROP
  - Completing a KK Budget Inquiry: Cash-Based
  - Completing a KK Budget Overview
  - Completing a Budget Transfer
  - Completing an Upload Budget Transfer
  - Checking for Budget Exceptions
  - Manager Self Service: Notify Preferences
  - ChartFields for a KK Budget Inquiry
  - Displaying Charts
  - Where Are My Available Balances? Search Tips

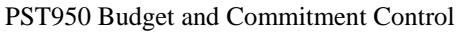

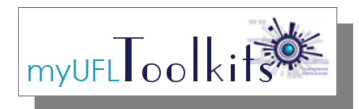

- Training Related courses and how to register
- Security Roles For Budget & KK functions in myUFL
- Other Helpful Information
- Contact Information

## Contacts

- Contact the University Budget Office at: 352-392-2402
- For technical issues, contact the UF Help Desk at: 352-392-HELP

#### PST950 Budget and Commitment Control